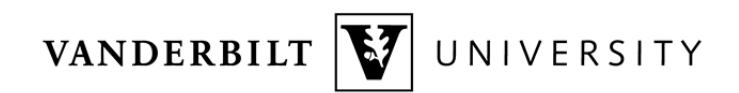

## FERPA Learning Exchange Enrollment

- 1. Login to the Learning Exchange via Single Sign On at https://learningexchange.ea.vanderbilt.edu/#/dashboard.
- 2. Upon login, you will see the main dashboard. In the Find a Course block, type 'FERPA' and click the search icon  $(\mathbf{Q})$ . This search is not case-sensitive.

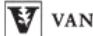

VANDERBILT UNIVERSITY

You are logged in as:

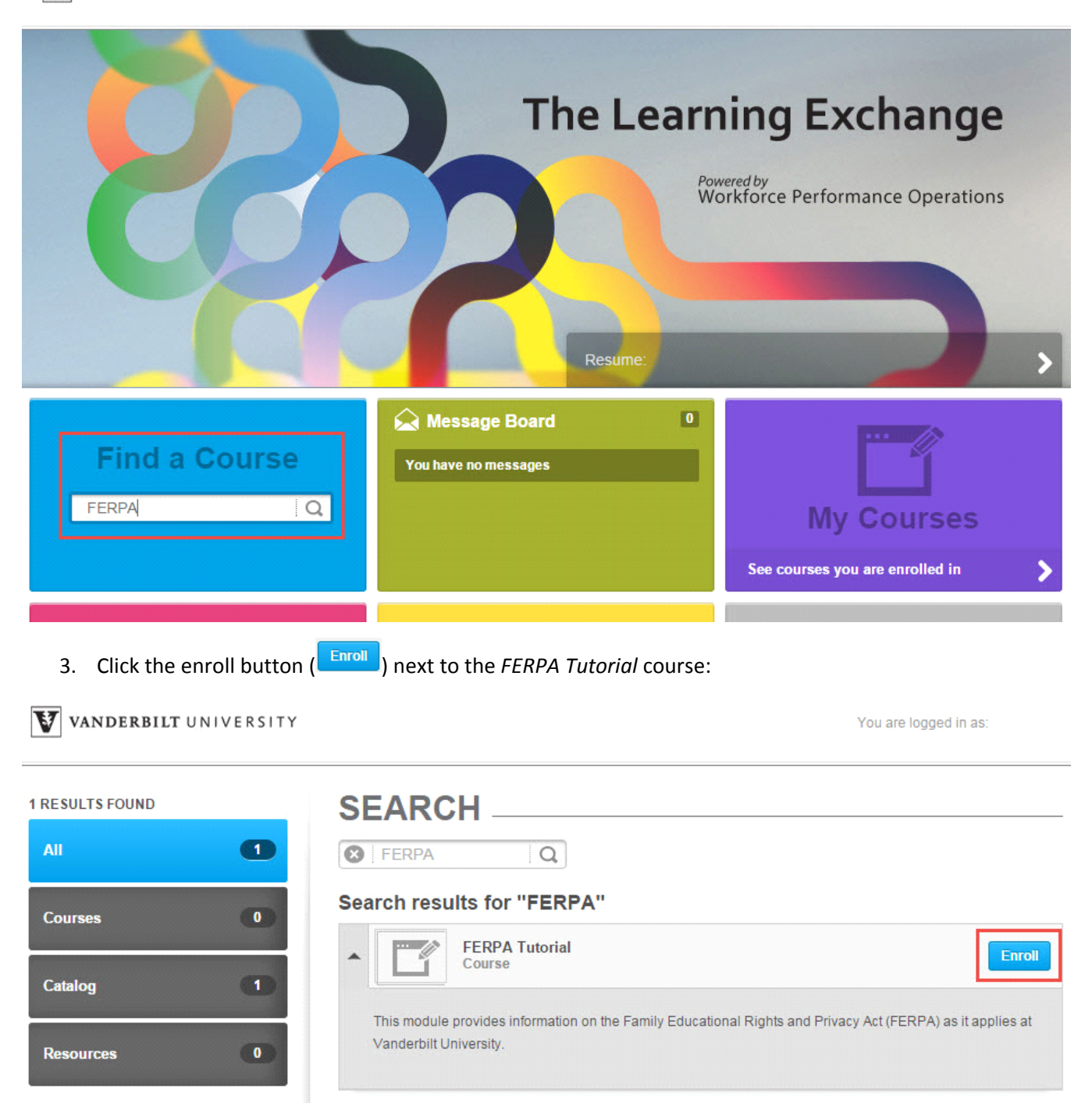

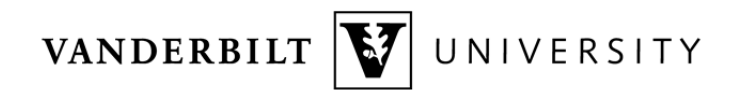

## FERPA Learning Exchange Enrollment

4. Once enrolled, you can proceed to your courses. On the dashboard, click the My Courses block:

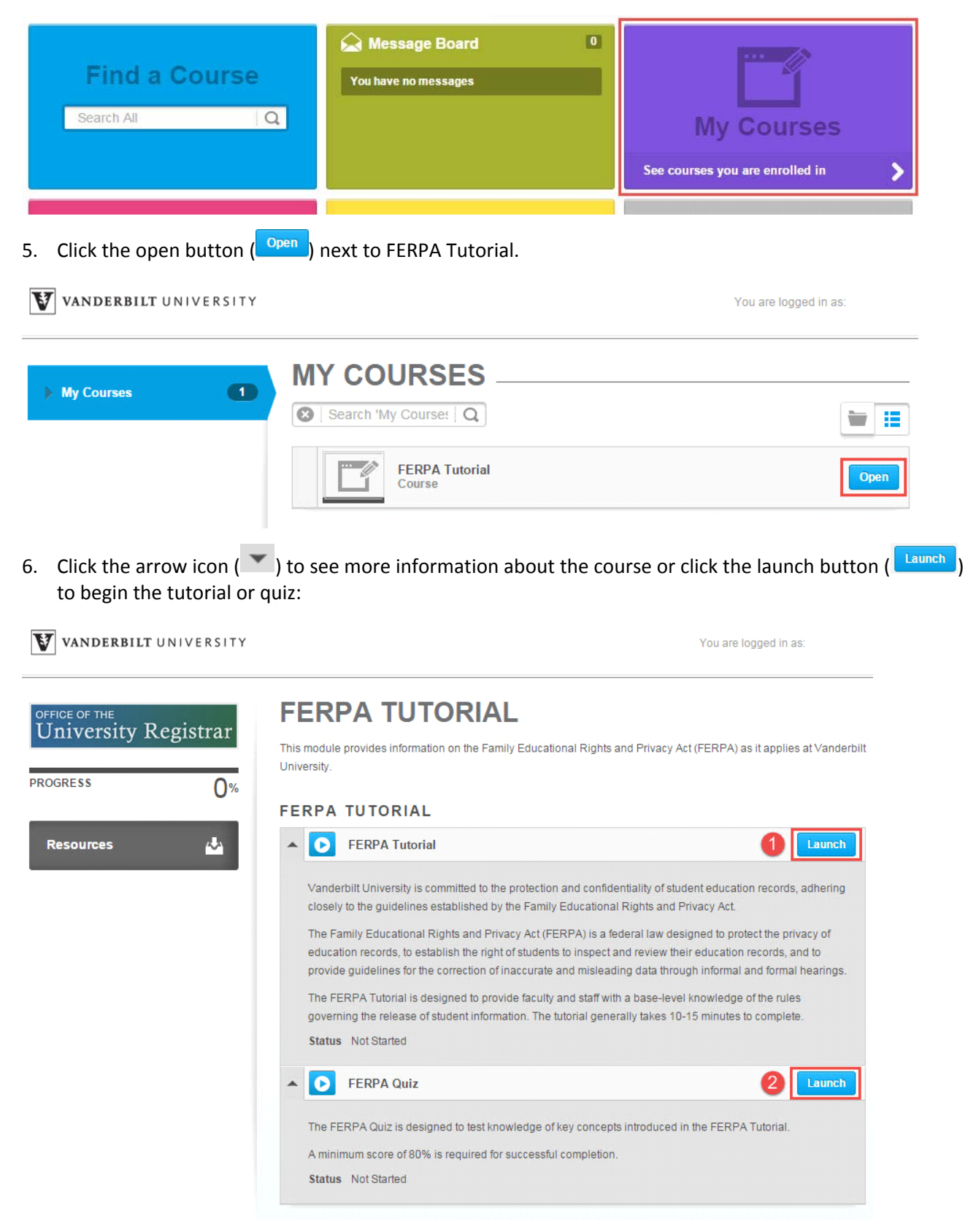

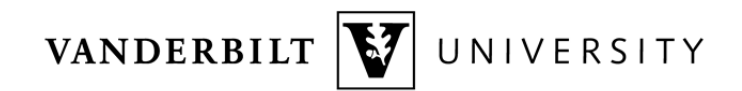

## FERPA Learning Exchange Enrollment

7. Upon completion of the tutorial or quiz, close the pop up screen by clicking the blue X (×) at the top, left hand corner:

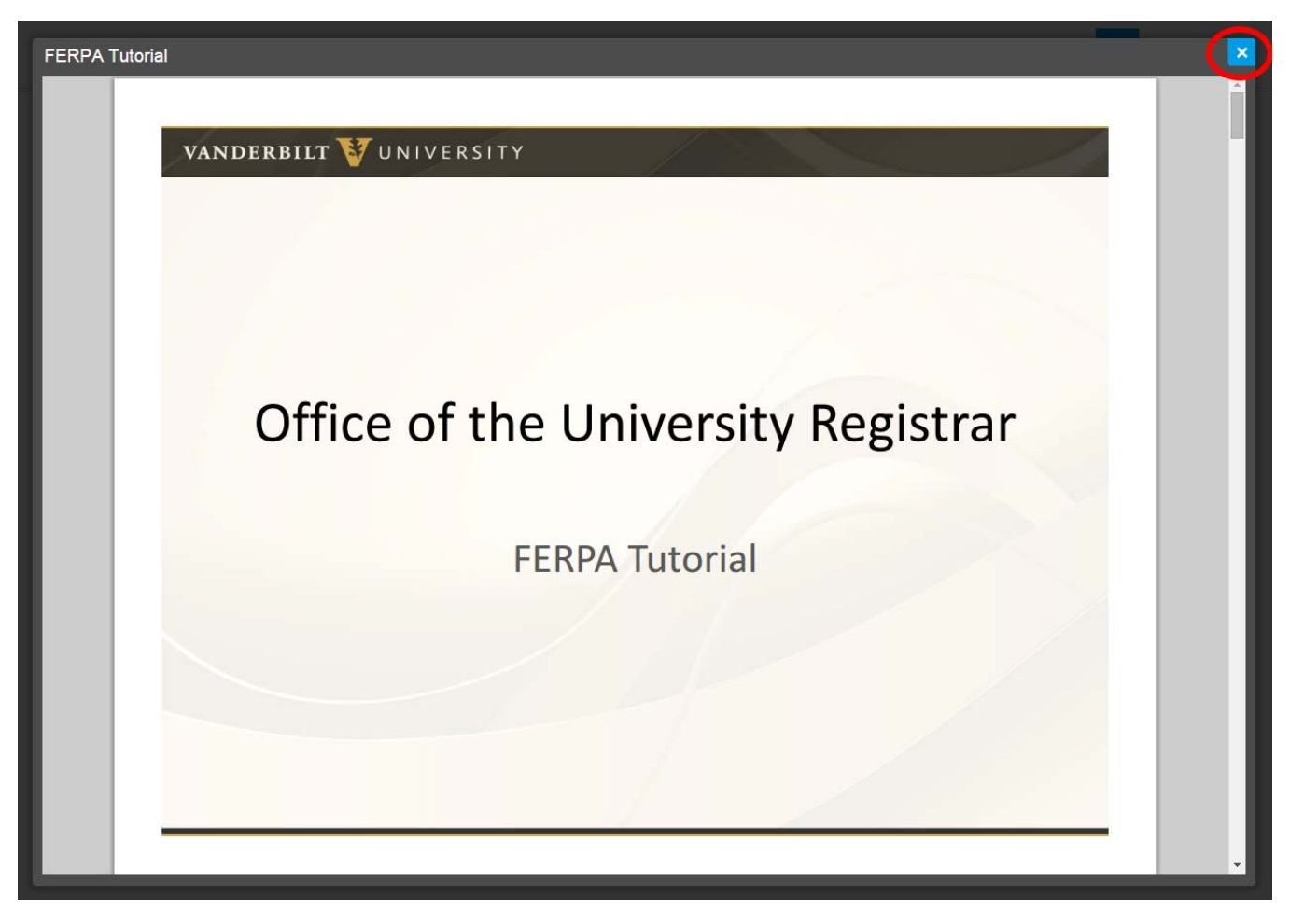

8. Once you have completed the tutorial and passed the quiz, you will see a green checkmark next each of the items and the course progress tracker will show 100%.

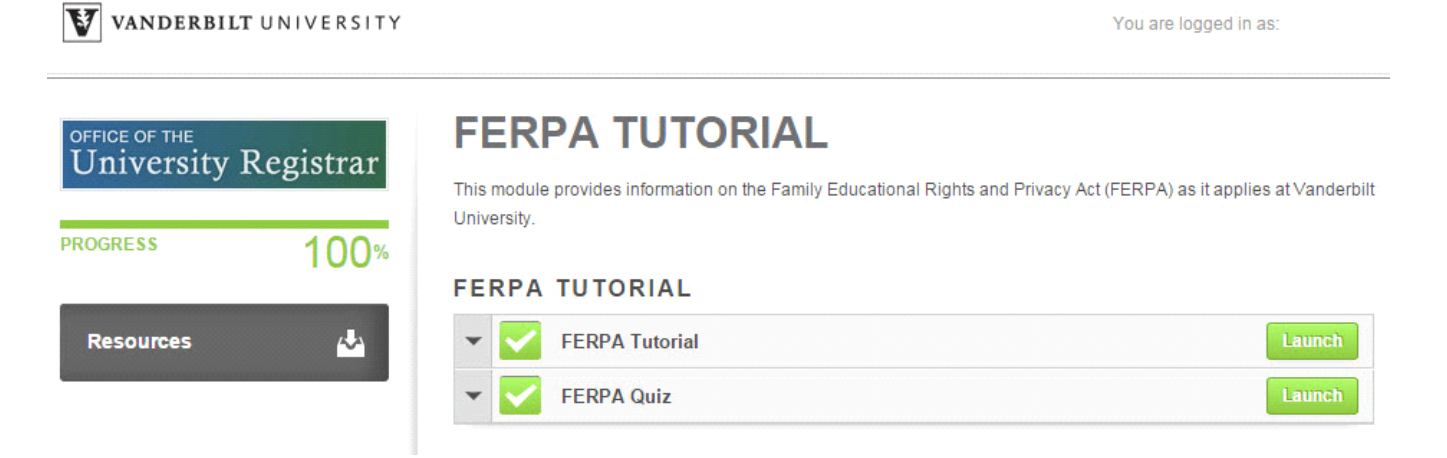